# <u>ขั้นตอนการขอรับหนังสือรับรองการเดินทางกลับไทยถ้าต้องการเลือก</u> สถานที่กักตัวที่รัฐกำหนดให้ (SQ - ไม่มีค่าใช้จ่าย)

1. ตรวจสอบคิวในระบบตรวจสอบลำดับคิวสถานทูตฯ

- ตรวจสอบที่

### https://dcaregistration.mfa.go.th/ khonthai/qcheck

- ใส่หมายเลขบัตรประชาชน และหมายเลขหนังสือ เดินทาง

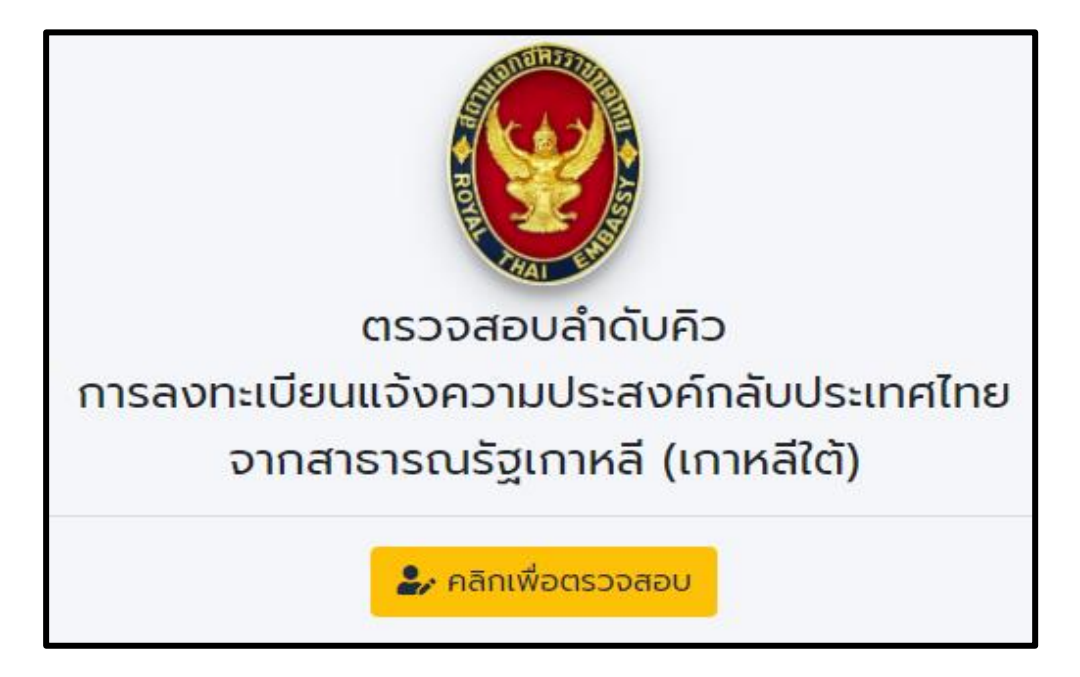

กรณีที่ไม่พบชื่อในระบบ ขอให้แจ้งทาง Facebook Messenger ของสถานเอกอัครราชทูตฯ ที่ m.me/RoyalThaiEmbassySeoul โดยปฏิบัติตามคำแนะนำของ Chatbot และรอการตอบกลับของเจ้าหน้าที่ต่อไป

# 2. รอประกาศเรียกคิวคนได้กลับไทย

สามารถดูที่

- Facebook

### https://www.facebook.com/RoyalThaiEmbassySeoul/

- Twitter

### https://twitter.com/rte seoul

- เว็บไซด์

### https://seoul.thaiembassy.org/th/index

#### ลำดับคิวคืออะไร และหมายความว่าอะไร

- หมายเลขลำดับคิวที่ได้รับเป็นหมายเลขที่อ้างอิงตามลำดับการลงทะเบียนจากระบบการลงทะเบียนกลับประเทศไทยของสถานทูตฯ เดิม (google form ลงทะเบียนตั้งแต่วันที่ 30)

เม.ย. – 23 พ.ย. 63) ซึ่งได้ย้ายมาเข้าระบบของกระทรวงการต่างประเทศ (CoE Online) ตั้งแต่วันที่ 23 พ.ย. 63

- หมายเลขลำดับคิวดังกล่าว จะ<u>ไม่เลื่อนหรือเปลี่ยนอีกต่อไป</u> โดยสถานทูตฯ จะประกาศเรียกตามลำดับคิวสำหรับแต่ละเที่ยวบิน อาทิ วันที่ 3 ธ.ค. 63 เรียกคิว 1 - 180 และวันที่ 11 ธ.ค. 63 เรียก 181 - 361

- ในทุกเที่ยวบินสำหรับเข้า SQ จะมีที่สำรองสำหรับคนป่วย และคนตั้งครรภ์ หรือผู้มีความจำเป็นอื่น ๆ โปรดอ่านข้อมูลในส่วนคนป่วย / คนตั้งครรภ์ มีความจำเป็นเร่งด่วน

|                                                                                                    | ประกาศลำดับคิว<br>สำหรับผู้มีสิทธิ์เดินทางกลับไทย                                                                                                    |  |  |  |
|----------------------------------------------------------------------------------------------------|----------------------------------------------------------------------------------------------------|--|--|--|
|                                                                                                    | ในวันที่ 3 ธันวาคม 2563<br>เที่ยวบินที่ KE653                                                                                                    |  |  |  |
| III เฉพาะคนไทยที่ประสงค์กักตัวในสถานที่ที่รัฐบาลไทยจัดสรร III<br>((State Quarantine: SQ) โดยไม่เสียคำใช้จ่าย)                                                                                                    |                                                                                                    |  |  |  |
|                                                                                                    | ลำดับที่ 1 - 180                                                                                                    |  |  |  |
|                                                                                                    | ขั้นตอนการดำเนินการเดินทางกลับประเทศไทย                                                                                                    |  |  |  |
| <ol> <li>ตรวจละ<br/>https:,</li> <li>เมื่อถึง<br/>เพื่อ         <ul> <li>เมื่อถึง</li> <li>เพื่อ</li> <li>(1) รับ</li> <li>(2) แก้</li> <li>(3) อัพ</li> <li>รอการ</li> <li>หมาย</li> <li>เมื่อจอ<br/>https:,</li> <li>การเดิ</li> <li>เมื่อได้</li> <li>(1) หน่</li> <li>(2) แก่</li> </ul> </li> </ol> | รอบดาของทานท<br>//dcaregistration.mfa.go.th/khonthai/qcheck/<br>ดิวของท่านแล้ว เข้าไปที่ https://coethailand.mfa.go.th/<br>รห้ส 6 หลัก<br>ใขข้อมูล (โดยเฉพาะโทรศัพท์มือถือเกาหลีและอีเมล) และ<br>โหลดภาพหนังสือเดินทาง หรือ Cl<br>แล้งวิธีการซื้อตั้วเครื่องบิน โดยจะแจ้งให้ทราบทาง<br>เลขโทรศัพท์มือถือเกาหลีและอีเมลที่ท่านลงทะเบียนไว้<br>งตั๋วเครื่องบินแล้ว อัพโหลดตั๋วเครื่องบินในระบบ<br>//coethailand.mfa.go.th/ และรอการอนุมัติหนังสือรับรอง<br>นทางกลับประเทศไทย<br>อนุมัติหนังสือรับรองการเดินทางแล้ว เตรียมเอกสาร ดังนี้<br>ังสือรับรองการเดินทาง<br>บฟอร์ม ต. 8 |  |  |  |
| (3) ໃນ<br>(4) ເວ <sub>ົ</sub><br>(5) ຫັ່ງ                                                                                                    | รับรองแพทย์ fit to fly (อายุไม่เกิน 72 ชม. ก่อนเดินทาง)<br>าสารการเดินทาง (หนังสือเดินทาง หรือ Cl)<br>เครื่องบิน                                                                                                    |  |  |  |

้ ค่มือการใช้ระบบที่ (เว็บไซต์

เมื่อเลขคิวกลับไทยของท่านอยู่ในประกาศสถานทูตฯ เที่ยวบิน SQ สำหรับผู้ต้องการกักตัวแบบ (ไม่มีค่าใช้จ่าย)
 โปรดเข้าระบบ CoE Online

- เข้าไปที่เว็บไซต์ https://coethailand.mfa.go.th/ ระบบลงทะเบียนขอรับหนังสือรับรอง การเดินทางเข้าประเทศไทย (ทางอากาศ) Thailand's Certificate of Entry (COE) Registration System (for air travel) - กดที่ "สำหรับ คนไทย" สำหรับ คนไทย For non-Thai nationals

# 4. อ่านกฎเกณฑ์ และข้อมูลของ CoE Online

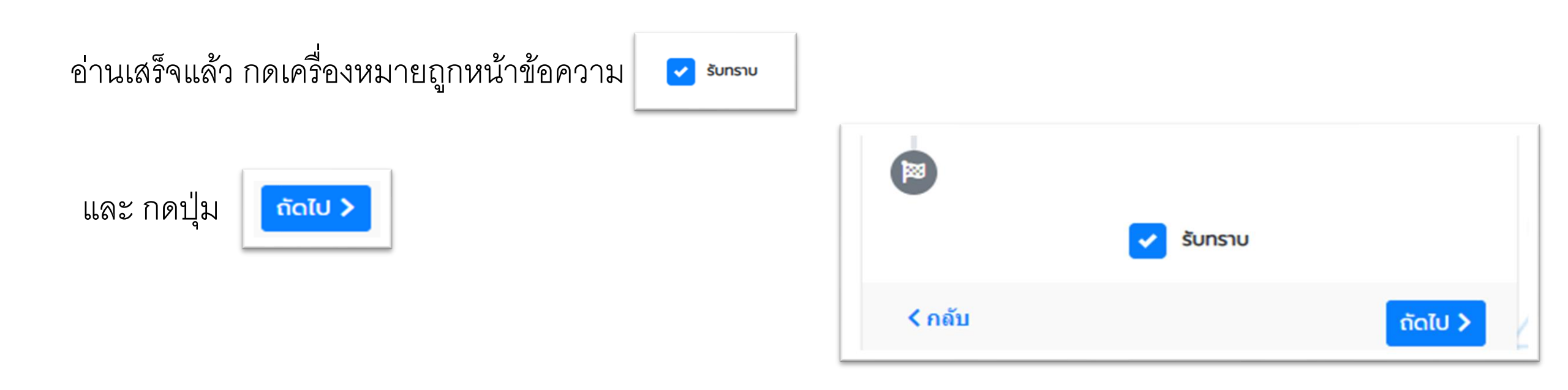

### 5. ขอรับรหัส 6 หลัก

### สำหรับผู้ที่เคยลงทะเบียนกับสถานทูตฯ ในระบบนี้

#### แบบฟอร์มแจ้งความประสงค์จะเดินทางกลับ ไทยจากเกาหลีใต้ โดยเร่งด่วน (เดินทางกลับ ปลายเดือนเมษายน 2563 เป็นต้นไป)

อามที่สำนักงานการขับแหลเรือนแห่งประเทศไทย (กาทะ) ประกาศห้ามอากาศอาษทำการขับแข้าสุ ประเทศไทยเป็นการชั่วคราว ดั้นเคร็บที่ 3 เบษายน 2563 เพื่อสนับสนุนการป้องกันและควบคุมโรคดิด เชื่อไวรัส: โคโรนา 2010 หรือโรคโครัด = 19 นั้น

เบื่อวันที่ 29 มีถุนายน 2563 กาพา. ได้ออกประกาศกำหนดเงื่อนไขโนการอบุญาตโห้ อากาศยานยินผ่าน ยินเข้าออกขอกรายอาณาจักร หรือขึ้นดงในประเทศไทย ซึ่งจะมีผสบังคัมตั้งแต่วันที่ 1 กรกฎาคม 2563 เวลา 00.01 น. เป็นต่นไป สถานแอกอัครราชบุค ณ กรุงโช่ก ขอสรุปสารเสาคัญ และอธิบายช่อสงสัยของ คนไทยในนาทหลีโต้ ดังนี้

 การเ. อนุญาตโหเสร็องบินเพียง 5 ประเภท ที่สามารถเส็นหารแข่าไทย เพียวบินพาสมัยมีพระชาสิกสาน เอกมัดรราชทุลฯ จัดสงคนไทยกลับใหม่ในปัจจุบัน ถือเป็นประเภทที่ 5 ซึ่งได้รับอนุญาตไท่ทำการบินบัน ส่งมูลตลกลับประเภทไทยหรือกลับภูมิสำหนา (Repatriation) ดังบิน การบินกลับไทยสำหรับคนไทยโน เการที่ได้ยังคงเป็นรวมนโควทำเช่นเส็ม โดยขอไห้คนไทยที่ต้องการกลับไทย โปรดงทรเบียน และรอ การติดต่อกลับรากสถานแลกสิ่งสราชทุลๆ เป็นอิสร้าวที่จะเสียหาง

2. ผู้ที่เส็นหางเข้าประเทศไทยยังต่องปฏิบัติสามเงื่อนใข เงื่อนเวลาและพลักเกณฑ์ของกฎหมายว่าด้วย โรคมีคลอ กฎหมายว่าค้วยการเต็นอากาศ และกฎหมายว่าด้วยการปรัหารรรษการในสถานการณ์มุลเงิน ซึ่งรวมถึงการก็กล้างตบรรยยเวลาและวิธีที่ทางการใหก่าหนดประกาศ กหท. อบันแปลเป็นกาษาเกาหลี (แต่งงิไม่เป็นทางการ) ตามที่ปรากฏสานต่าง

แบวทางการกลับไทยสำหรับคนไทยใบเกาหลีได้

 แจ้งสถานเอกส์ครราชบุคร โดยกรอกร้อมูลในแบบพ่อรับแจ้งความประสงส่วนให้ทางกลับ ประเทศไทยจากเการ์สได้ โดยเจ่งด้วน ที่<u>กรีปุจะ//forms\_ole/nCbitmZRP4Atd\_JPgdA</u>สำหรับผู้ที่สง ทะเนื่อนแก้วในการ์สได้แม่หมายนาษญะครกอน และมีลูกเกาย 2563 แต่ยังในได้เด็มทางกลับประเทศไทย ในต่ององทะเนียนข้าสำหรับการเส้นทางกลับไทยในช่วงเดือนกรกฎาคม 2563 เป็นสนใป อย่างใก้คือ ผู้ที่สอะสัทธิ์ และผู้เพื่อกะเล็กไมเดินหางกลับประเทศไทยหลังจากที่ได้รับแจ้งวันที่เดินทาง กลับ

จากสถานเอกอิสรราชทุลฯ แล้ว แอะเข็งประสงค์จะเสียหางกลับประเทศไทยจะส่ออดหาเป็อบไหม่ 2. หลังจากที่ได้องทะเป็อบไปแว้ว สามารถดรวจสอยสำคัมสักการองทะเบือบแจ้งความประสงค์กลับ ประเทศโทยจากการเร็งได้ได้ที่ <u>https://dost.gitarition.mit.go.thv/inontal/gohody</u> กรณ์ที่ไปเหนย ชื่อในระบบ และ/หรือสองการเปลี่ยนแปลงช่อยู่ดในระบบ ขอไฟแจ้งหวง Facebook Messenger ของ สถานและอิสรราชทุลๆ ที่ <u>mma/RoyalThaiEmbasySocol</u> โดยปฏิบัติตามสำเนขาไทยอง Chatbot และกรณารองเกมโนของเจ้าหน่างศิลโป

 เมื่อสถานเอกสัตราชบุคฯ ใส่ริมแจ้งยืนยินกำหนดวินจัดเพี่ยวยินสงคนไทยกลับภูมิสาเนาจาก กระทรวงการสางประเทศแอ้ว สถานเอกสัตรราชบุคฯ จนแจ้งวินที่เส้นทางกอื่นประเทศไทยให้กำนทรวม ทางโทรสัทห์คามเมอร์โทรสัทฟ์ที่หานองหะเป็นนไว้

แบวทางการเดินทางไปไทยสำหรับคนต่างข่าดี

ในขณะนี้ สถามแอกอัตรรรชบุลฯ ออู่ในขมหว่างการประสายงานกับกระหรวงการต่างประเทศ เพื่อขอรับ แนวทางและเขิ่มออนสำหรับคนต่างขาดีที่ประสงค์เดินทางเข้าประเทศไทย โดยจะประกาศให้ทราบใน โฉกาสต่อไป

ช่อแนะนำเพิ่มเดิม สามารถส่านได้ที่ FAQ หลังจากการลงทะเมือนแจ่งความประสงค์จะเดินทางกลับ ประเทศไทย สถานเว้นที่ 1 กรกฎาคม 2563 ท<u>ี่ https://bit.ly/3ghdKOd</u>

\*Regulred

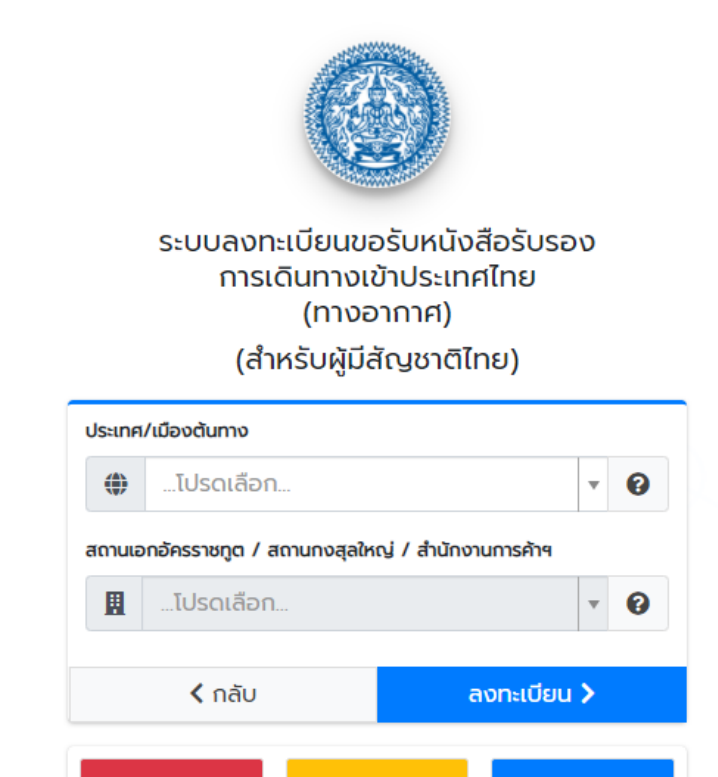

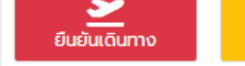

<mark>ในบัยมูล ดรวจสอบผล</mark>

ลืมรหัส 6 หลัก คลิกที่นี่

### ในระบบ CoE Online กดที่ "ลืมรหัส 6 หลัก คลิกที่นี่"

# 6. กรอกข้อมูล

- ใส่ข้อมูลตามที่ระบุในหนังสือ เดินทางของท่าน
- เลขหนังสือเดินทาง
- ชื่อ (ภาษาอังกฤษ)
- นามสกุล (ภาษาอังกฤษ)
- วัน-เดือน-ปีเกิด

เสร็จแล้ว กด 🗸 Search

| กรุณากรอกข้อมูลเพื่อขอรหัส 6 หลัก | กรุณากรอกข้อมูลเพื่อขอรหัส 6 หลัก |
|-----------------------------------|-----------------------------------|
| หมายเลขหนังสือเดินทาง             | AA1234567                         |
|                                   |                                   |
| โปรดระบุชื่อ ภาษาอังกฤษ           | KHONTHAI                          |
|                                   |                                   |
| โปรดระบุนามสกุล ภาษาอังกฤษ        | JAIDEE                            |
|                                   |                                   |
| วันเดือนปีเกิด                    | 01-01-1990                        |
| ✓ Search X Close                  | ✓ Search X Close                  |

- ตัวอย่าง -

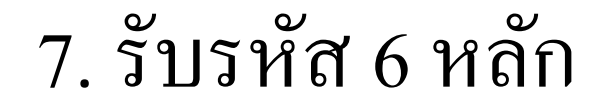

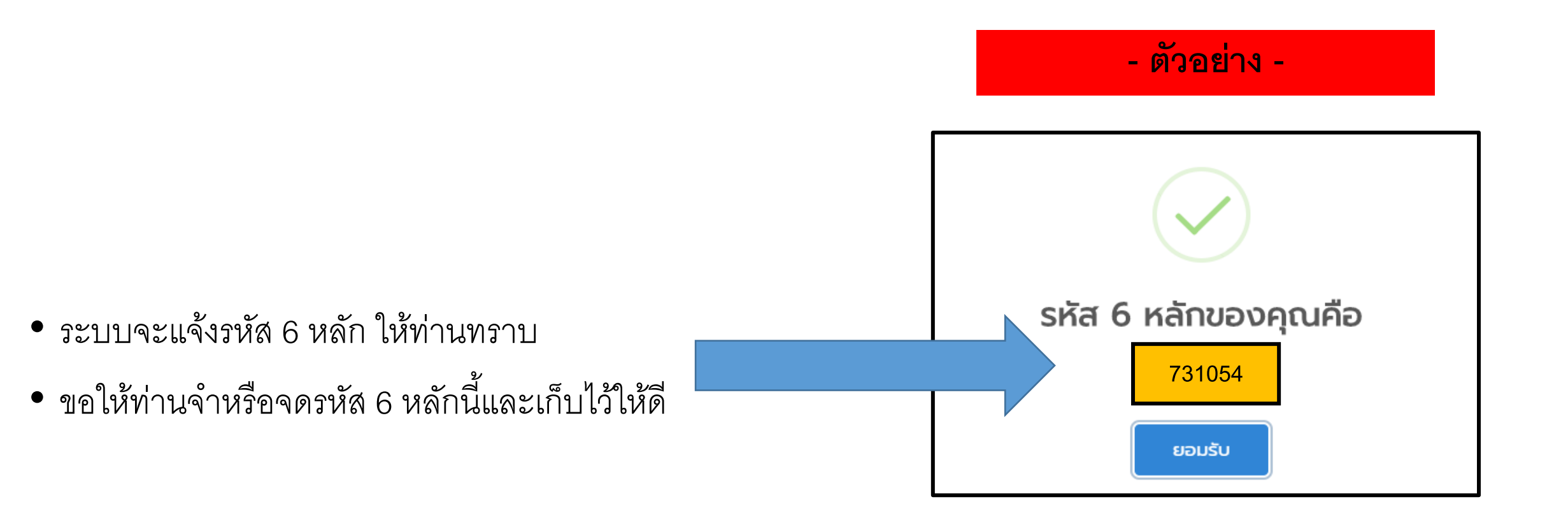

8. เคยลงทะเบียนในระบบ google form ของสถานทูตฯ แล้ว แต่ไม่พบข้อมูลในระบบ CoE Online

\* <u>เฉพาะผู้ที่ระบบแจ้งว่า "ไม่พบข้อมูล"</u>

ส่งอีเมลมาที่
 <u>rteseoulmedia@gmail.com</u>
 ระบุหัวข้ออีเมล "ไม่พบรหัส + เลขหนังสือ
 เดินทาง + ชื่อ นามสกุล" พร้อมแนบสำเนา
 หนังสือเดินทาง หรือ พาสขาว (C.I.)

- เมื่อสถานทูตฯ ตรวจสอบและแก้ไขข้อมูลให้แล้ว
 จะตอบกลับทางอีเมล

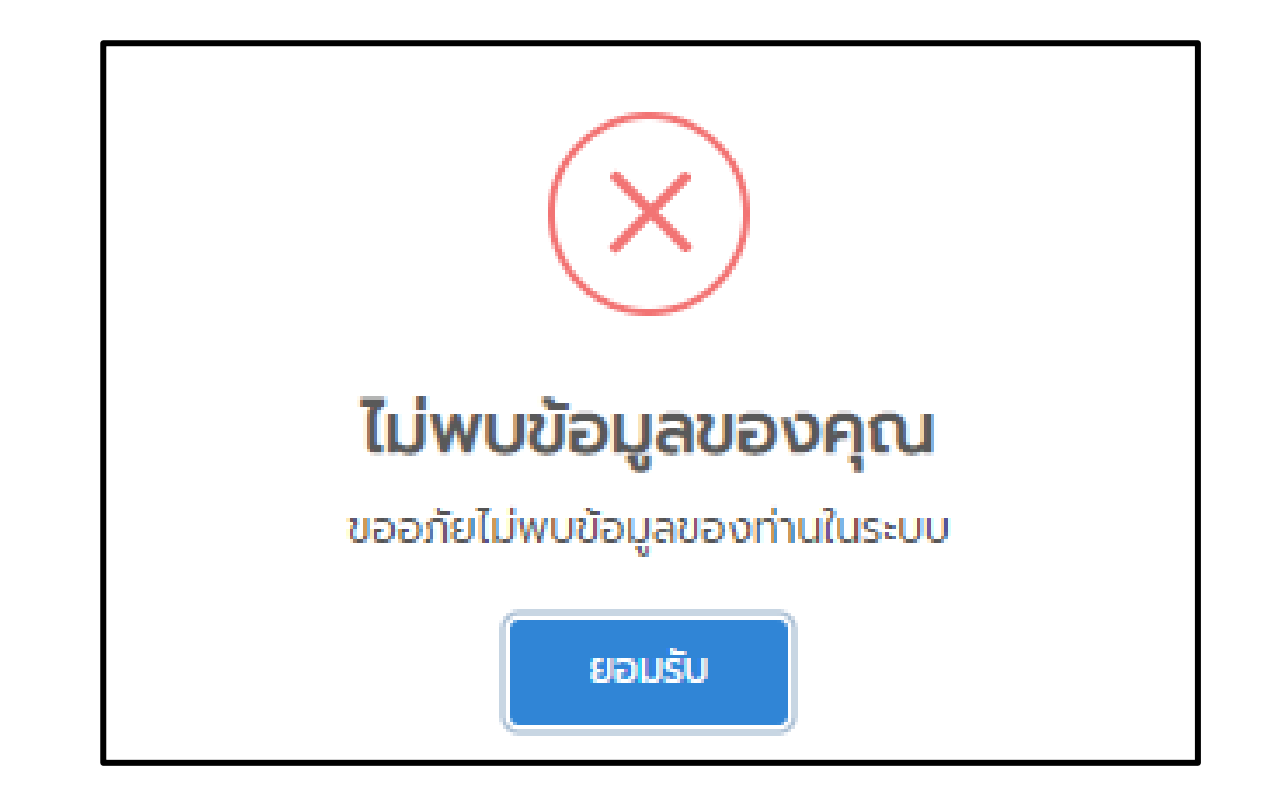

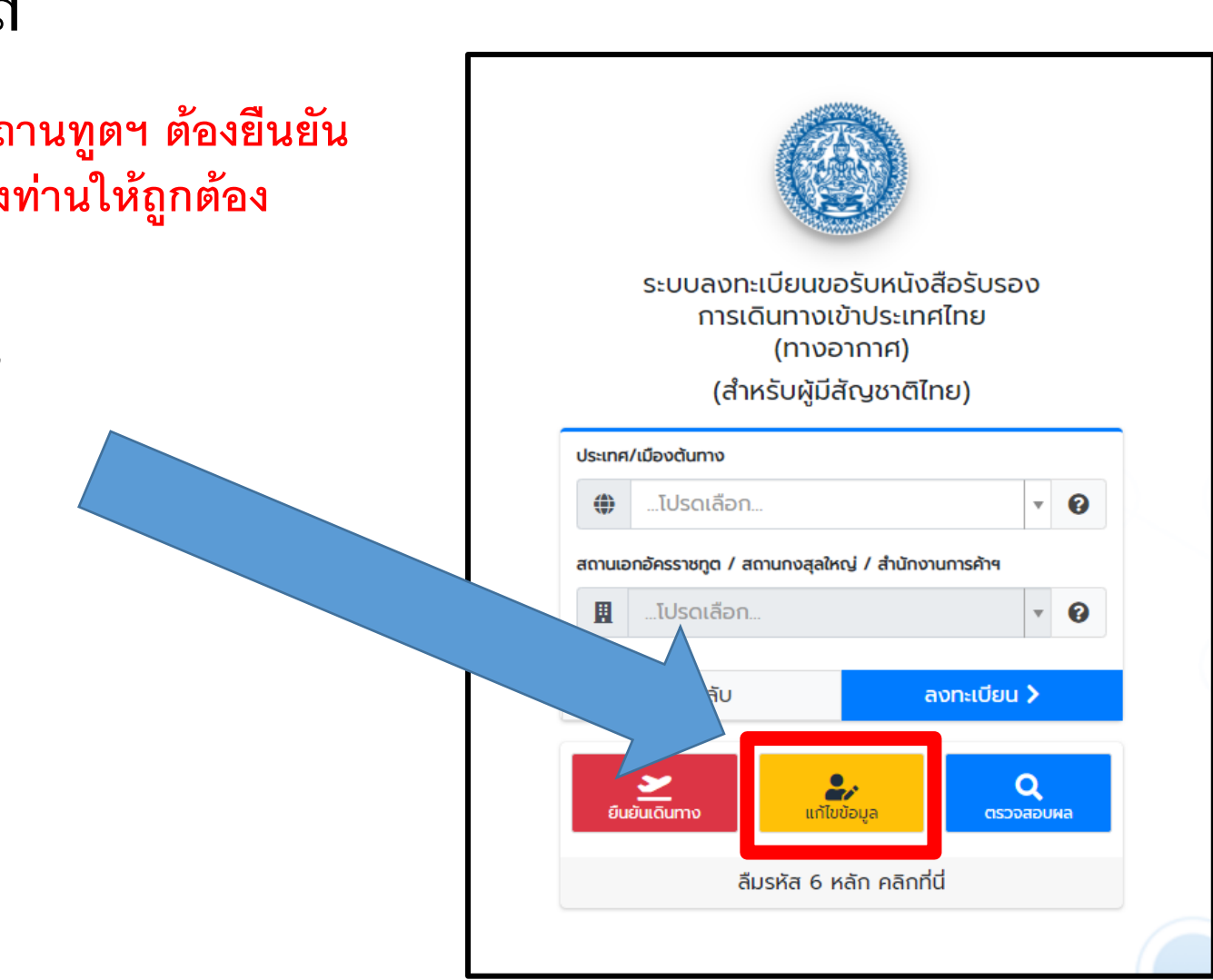

## 9. แก้ไขข้อมูลส่วนบุคคล

ทุกคนที่เคยลงทะเบียนในระบบเก่าของสถานทูตฯ ต้องยืนยัน
 ว่าท่านจะกลับ โดยการตรวจสอบข้อมูลของท่านให้ถูกต้อง

กดเลือก "แก้ไขข้อมูลส่วนบุคคล"

### - ตัวอย่าง -

# 10. ตรวจสอบ และแก้ไขข้อมูล

- ตรวจสอบ และแก้ไขข้อมูล โดยเฉพาะ
- อีเมล
- หมายเลขโทรศัพท์มือถือในต่างประเทศ
- ขอให้ตรงกับที่สามารถติดต่อได้จริงในกรณี จำเป็น หรือเร่งด่วน เพราะอีเมล และหมายเลข โทรศัพท์มือถือในต่างประเทศเป็นช่องทางที่ สถานทูตฯ จะแจ้งวิธีการจองตั้วเครื่องบิน กลับไทย

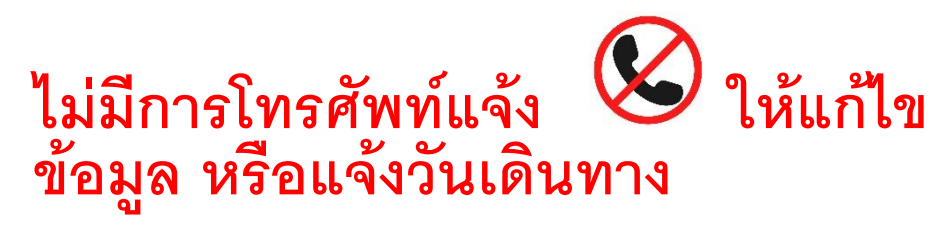

 หากข้อมูลไม่ถูกต้อง ท่านจะไม่ได้รับ แจ้งวิธีจองตั้วกลับไทยของเที่ยวบินสำหรับ ผู้ที่กักตัวแบบ SQ (ไม่มีค่าใช้จ่าย)

| อีเมล                                |                                   |      |     |
|--------------------------------------|-----------------------------------|------|-----|
| khonthai999@mail.com                 |                                   |      |     |
| วันเดือนปีเกิด (ค.ศ.)                |                                   |      |     |
| 01-01-1990                           |                                   |      |     |
| หากท่านมีเฉพาะปีเกิด ให้ระบุวันและเด | อนเกิดเป็น 0 ตัวอย่างเช่น "00-00- | 2010 |     |
| หมายเลขบัตรประชาชน                   |                                   |      |     |
| 1-2345-67891-01-1                    |                                   |      |     |
| ประเภทหนังสือเดินทาง                 |                                   |      |     |
| หนังสือเดินทางธรรมดา                 |                                   |      | х ⊽ |
| หมายเลขหนังสือเดินทาง                |                                   |      |     |
| AA1234567                            |                                   |      |     |
|                                      |                                   |      |     |

#### ข้อมูลการติดต่อ

#### ข้อมูลการติดต่อในประเทศต้นทาง

ที่อยู่ในต่างประเทศ

กรุงโซล

หมายเลขโทรศัพท์มือถือในต่างประเทศ

#### +821111111111

\*กรุณาระบุรหัสไทรศัพท์ระหว่างประเทศของประเทศตันทางที่ท่านอยู่ ตามด้วยหมายเลขไทรศัพท์โดยไม่ต้องระบุเครื่องหมาย " - " ตัวอย่าง

- เกาหลีใต้ รหัสโทรศัพท์ระหว่างประเทศ คือ +82 ตามด้วยหมายเลขโทรศัพท์
- สหรัฐอเมริกา รหัสโทรศัพท์รหะว่างประเทศ คือ +1 ตามด้วยรหัสพื้นที่ และหมายเลขโทรศัพท์
- หากไม่มีหมายเลขโทรศัพท์กรุณาระบุ +0

### 11. อัปโหลดหนังสือเดินทาง หรือ พาสขาว

- เลื่อนลงด้านล่าง และอัพโหลด หน้าหนังสือเดินทาง หรือ พาสขาว (C.I.)
- หากถือ C.I. แบบเก่า ต้องอัปโหลด 2 ภาพ ได้แก่
   1) ปก C.I.
   2) ข้อมูลส่วนตัวด้านใน ตัวอย่างตามด้านล่าง

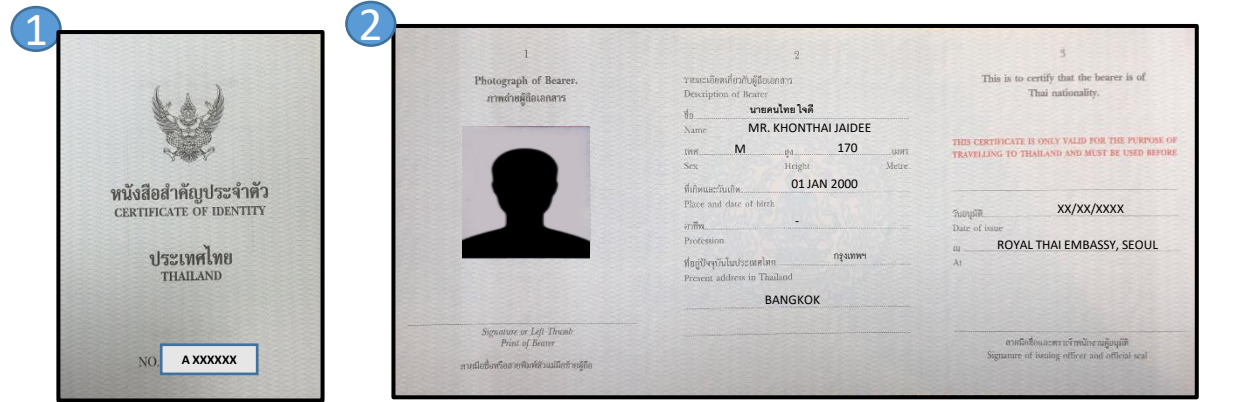

กดเลือก **อ<sub>บันทึก</sub> หลังจากตรวจสอบข้อมูลทั้งหมด** 

เรียบร้อย

- อ่านวิธีการอัปโหลดตั๋วเครื่องบิน หรือดูวีดีโอที่
 <u>https://youtu.be/E2BYPNrpVuc</u> (นาทีที่ 0.35)

#### หมายเหตุ:

หากไม่อัปโหลดหนังสือเดินทาง หรือ พาสขาว (C.I.) ระบบ CoE Online จะไม่ให้ท่าน ดำเนินการต่อ

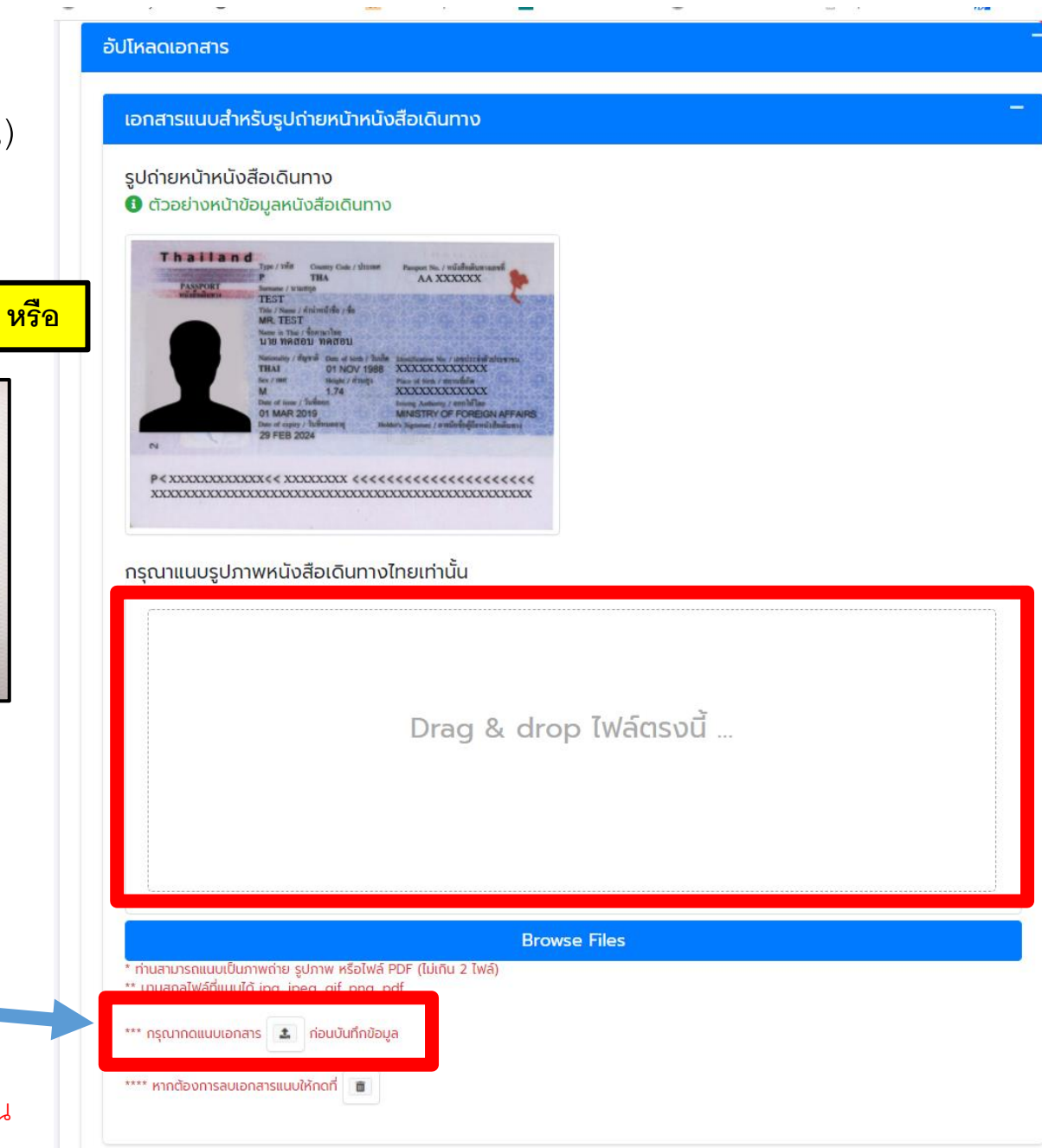

# 12. บันทึกข้อมูลหลังจากตรวจสอบและแก้ไขข้อมูลเสร็จแล้ว

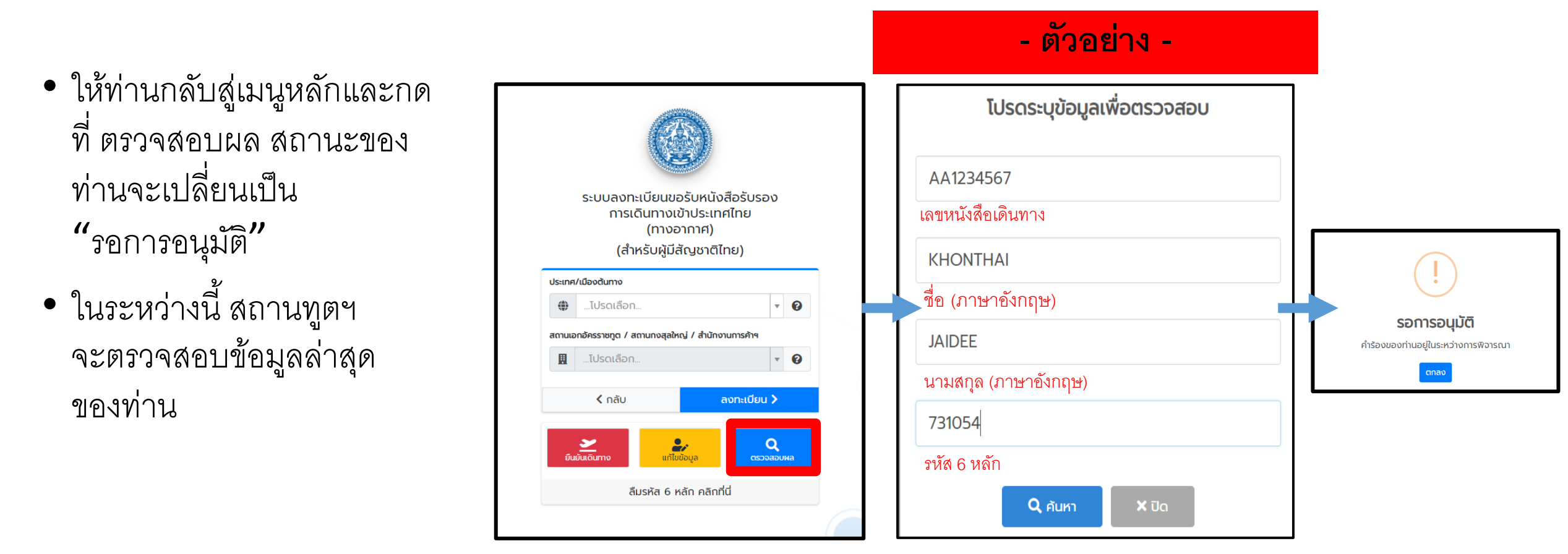

# 13. สถานทูตฯ อนุมัติ และส่งวิธีการซื้อตั้วเครื่องบินกลับไทย

- เมื่อสถานทูตฯ อนุมัติแล้ว ระบบจะส่งอีเมลอัตโนมัติ แจ้งให้อัปโหลดตั้วเครื่องบิน
- ในระหว่างนี้ สถานทูตฯ จะส่งวิธีการซื้อตั้วเครื่องบิน ให้ทราบทางหมายเลขโทรศัพท์มือถือเกาหลี และอีเมลที่ลงทะเบียนไว้

ขอให้ซื้อตั๋วให้เรียบร้อยโดยเร็วที่สุด

หลังจากซื้อและรับตั๋วเครื่องบินเรียบร้อยแล้ว

กดที่ <mark>Q</mark> กดที่ ดรวจสอบผล

 หลังจากใส่ข้อมูลที่เกี่ยวข้องแล้ว สถานะของท่าน จะเปลี่ยนเป็น "กรุณาอัปโหลดเอกสาร"

กดที่ <sup>อัปโหลด</sup> เพื่อใส่ข้อมูลเที่ยวบินที่ สถานทูตฯ แจ้งให้ทางข้อความมือถือและอีเมล

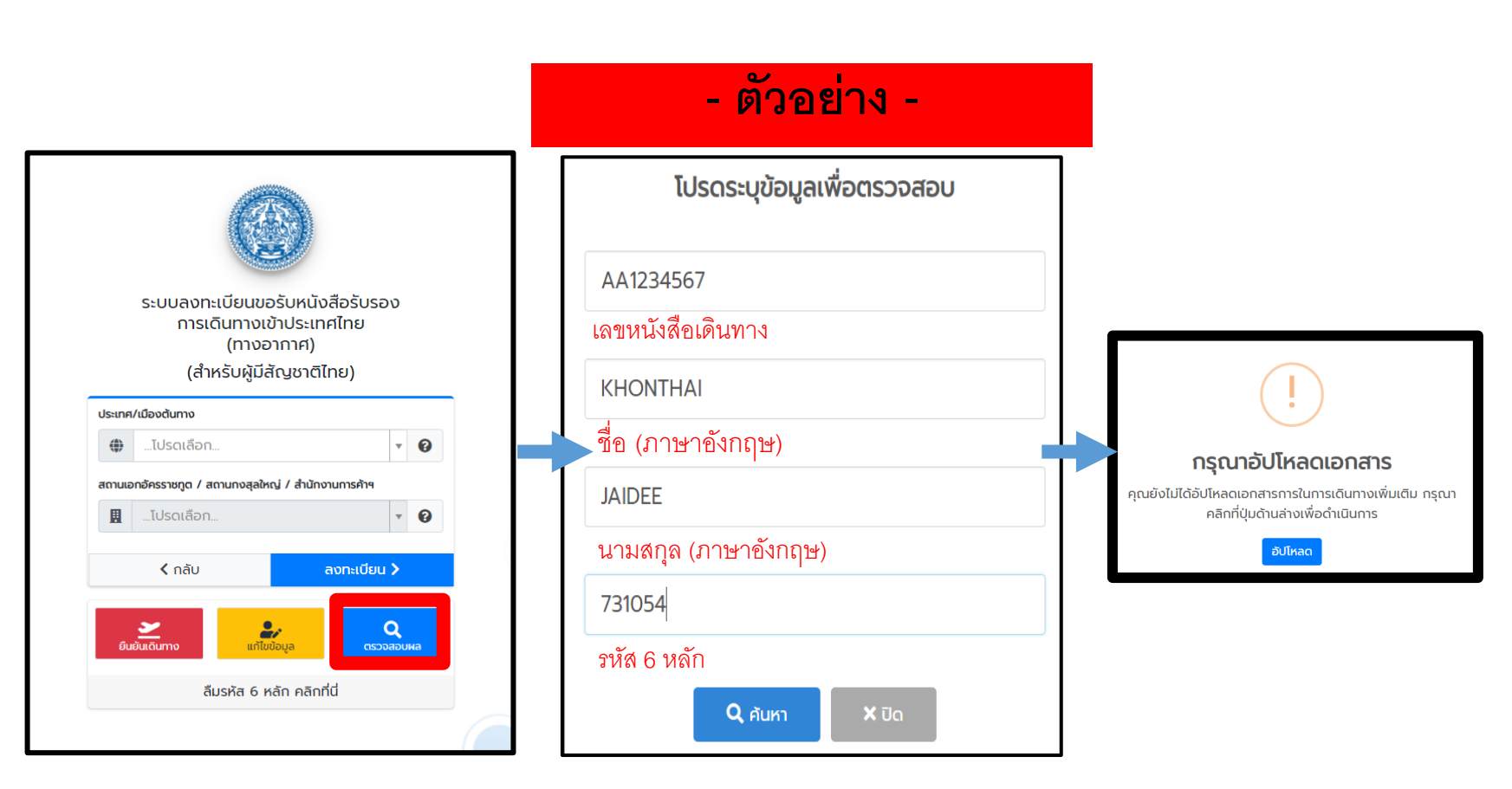

# 14. ใส่ข้อมูลเที่ยวบินกลับไทยเข้าระบบ CoE Online

- กรอกหมายเลขเที่ยวบิน อาทิ KE653 (ไม่ใช่หมายเลขจองตั้วเครื่องบิน)
- วันที่ออกเดินทาง [วัน เดือน ปี (ค.ศ.)]
- วันที่มาถึงไทย [วัน เดือน ปี (ค.ศ.)]
- สำหรับหมายเลขเที่ยวบินเครื่อง
   (transit) ปล่อยว่างทุกช่อง

ระบบลงทะเบียนขอรับหนังสือรับรองการเดินทางเข้าประเทศไทย (ทางอากาศ) (สำหรับผู้มีสัญชาติไทย)

แนบหลักฐานการจองตั๋วเครื่องบิน (เป็นภาพถ่ายใบจองตั๋ว หรือไฟล์ PDF)

| หลังจากลงทะเบียนสำเร็จ กรุณาอัปโหลดหลักฐานการจองตั๋วเครื่องปินภายใน 15 วัน |
|----------------------------------------------------------------------------|
| ขณะนี้ท่านเหลือเวลาอีก                                                     |
| Day Hour Minute Second                                                     |
| 14235627                                                                   |
| หมายเลขเที่ยวบินที่จะเดินทางเข้าประเทศไทย                                  |
|                                                                            |
| * ด้วยย่าง TG999                                                           |
| วันที่ออกเดินทาง (โปรดระบุปีเป็น ค.ศ.)                                     |
| วันที่มาถึงไทย (โปรดระบุปีเป็น ค.ศ.)                                       |
|                                                                            |
| หมายเลขเทยวบนต่อเครอง (transit) ครงก 1 (หากมี)                             |
| * ຕັວອຍ່ານ TG111                                                           |

หมายเหตุ: หากใส่ข้อมูลไม่ถูกต้อง จะทำให้ใบรับรองการเดินทางไม่สมบูรณ์ และถือเป็นโมฆะ ซึ่งสายการบินจะไม่อนุญาตให้ขึ้นเครื่องบินเดินทางกลับไทย

# 15. อัปโหลดใบจองตั้วเครื่องบินเข้าระบบ CoE Online

- เลื่อนลงด้านล่าง และอัปโหลด ใบจองตั้วเครื่องบิน (E-ticket)
- ไม่ต้องกด "ท่านเลือกใช้บริการ ASQ (Alternative State Quarantine จ่ายเงินค่าที่พักกักตัวในไทยเอง) หรือไม่"
- กด **อ<sub>ิบันกึก</sub> หลังจากตรวจสอบข้อมูล** ทั้งหมดเรียบร้อย
- อ่านวิธีการอัปโหลดตั้วเครื่องบิน หรือดูวีดีโอที่
   <u>https://youtu.be/E2BYPNrpVuc</u>
   (นาทีที่ 1.08)

| เอกสารการจองตั้วเครื่องบิน                                                                                                    |   |  |  |  |  |
|----------------------------------------------------------------------------------------------------|---|--|--|--|--|
| Drag & drop ไฟล์ตรงนี้                                                                                                    | × |  |  |  |  |
|                                                                                                    |   |  |  |  |  |
| Browse Files<br>* ท่านสามารถแนบเป็นภาพถ่าย รูปภาพ หรือไฟล์ PDF เพียง 1 ไฟล์<br>** นามลกุลไฟล์ที่แนบได้ jpg, jpeg, gif, png, pdf |   |  |  |  |  |
| *** กรุณากดแนบเอกสาร 💽 ก่อนบันทึกข้อมูล<br>**** หากต้องการลบเอกสารแบบให้กดที 💼                                                  |   |  |  |  |  |
| สถานที่เข้ารับการกักกันตัว                                                                                                    | - |  |  |  |  |
| ท่านเลือกใช้บริการ ASQ (Alternative State Quarantine) หรือไม่                                                                   |   |  |  |  |  |
| 🖻 บันทึก 📄 กลับหน้าหลัก                                                                                                    |   |  |  |  |  |

#### หมายเหตุ:

หากไม่อัปโหลดใบจองตั๋วเครื่องจะไม่ให้ท่านดำเนินการต่อ

- ในกรณีที่มีตั้วเครื่องบินหรือใบจองตั้วเครื่องบินที่เลื่อนกำหนดการได้ สามารถอัปโหลดใบจองตั้วเครื่องบินเข้าระบบได้ แต่โปรดใส่ข้อมูลเที่ยวบินกลับไทยในข้อ 14. ตามจริง

### 16. รอการอนุมัติใบรับรองเดินทางกลับไทย

สถานทูตฯ จะอนุมัติใบรับรอง
 เดินทางกลับไทยภายใน
 ระยะเวลา 1-3 วัน เมื่ออนุมัติ
 แล้ว ระบบจะส่งอีเมลอัตโนมัติ
 แจ้งดาวโหลดใบรับรองการ
 เดินทางกลับไทย

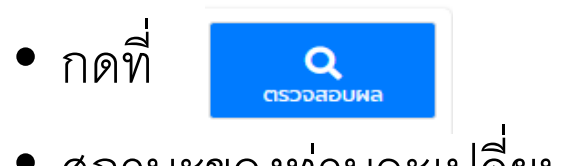

- สถานะของท่านจะเปลี่ยนเป็น
  "ได้รับการอนุมัติ"
- กดที่ <u>ราวบัหลด</u> พิมพ์ ใบรับรองการเดินทางกลับไทย

(ระบบจะส่งใบรับรองการเดินทางกลับไทยไปที่<mark>อีเมลที่ลงทะเบียนไว้</mark>ด้วย)

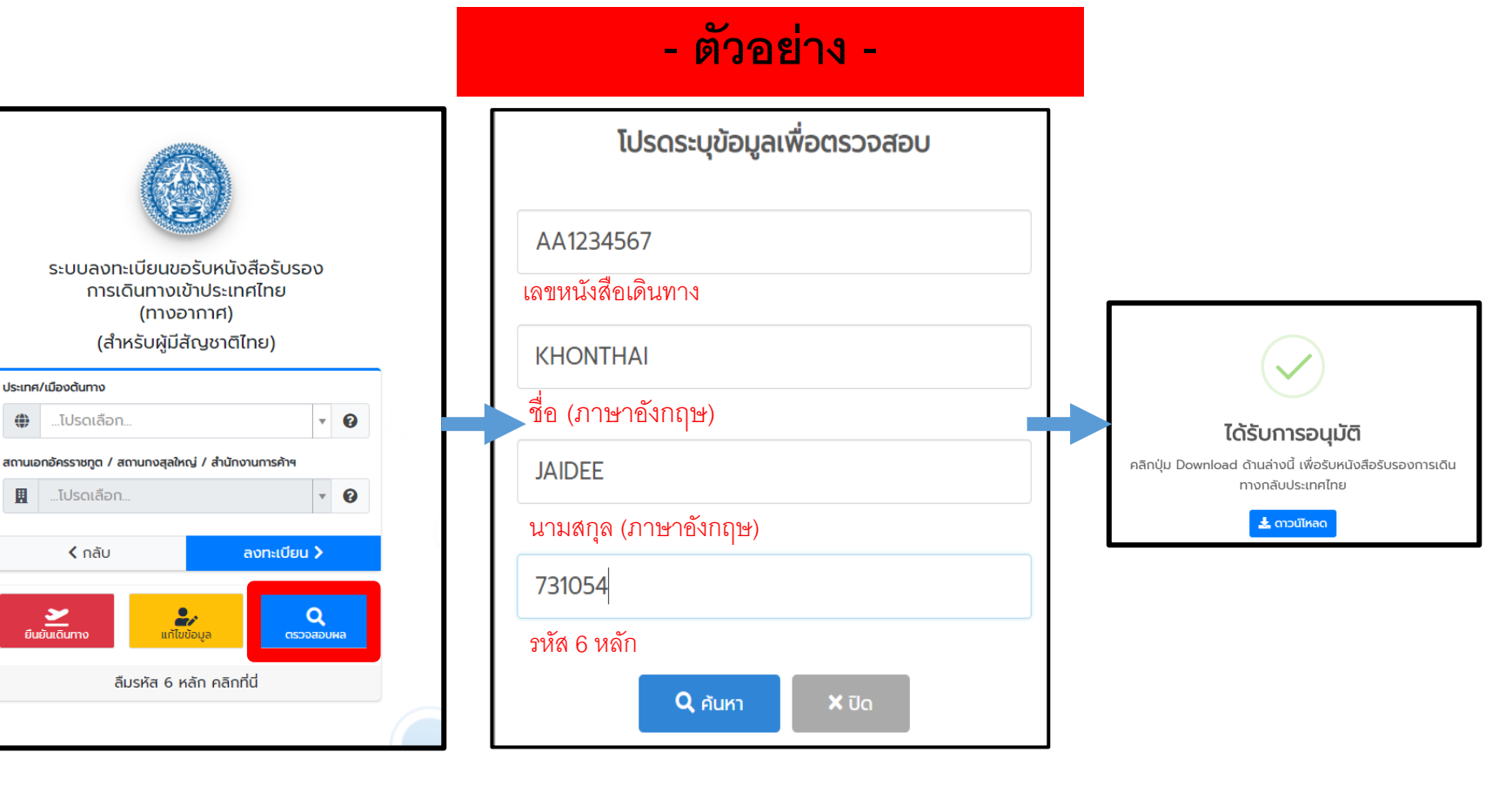

### 17. ดาวน์โหลด และพิมพ์เอกสาร

- ดาวน์โหลด ใบรับรองการเดินทางกลับไทย และพิมพ์เอกสาร เพื่อนำไปให้ในวันเดินทาง
- เมื่อพิมพ์เอกสารแล้ว เซ็นชื่อในช่องประด้านล่างของเอกสาร
- ตรวจสอบเอกสารอีกครั้ง หากมีข้อผิดพลาด และต้องการแก้ไข ติดต่อหมายเลข 02-790-2955 / 02-795-0095 ต่อ 204, 205, 208

### - ตัวอย่าง -

No. SEL0000001

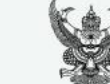

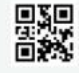

#### CERTIFICATE OF ENTRY

This is to certify that the following Thai national has duly submitted to the Embassy the Intent to Return Form and the said Thai national is registered as required by the concerned Thai authorities to allow the entry to Thailand, in accordance with the Regulation issued under Section 9 of the Emergency Decree on Public Administration in Emergency Situations B.E. 2548 (2005) (No. 1) dated 25 March B.E. 2563 (2020), as amended. The said Thai national shall thereby return to Thailand via the flight specified below.

| Full Name                                          | MR. KHONTHAI JAIDEE |  |
|----------------------------------------------------|---------------------|--|
| Travel Document No.                                | AA1234567           |  |
| Date of Arrival in the Kingdom                     | 14 September 2020   |  |
| Flight No.                                         | TG916               |  |
| Quarantine facility upon entry<br>into the Kingdom | State quarantine    |  |

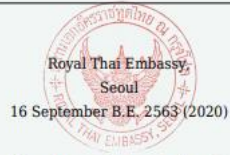

<u>Remarks</u>: 1.1 hereby acknowledge and agree that I will be subject to the terms and conditions of a 14-day state quarantine at a government-designated facility for the observation of symptoms of COVID-19.

2. I further acknowledge and agree that I will inform the family members, relatives and acquaintances that meeting and picking up at the airport are not allowed. <u>หมายเหตุ:</u> ๑. จ้าทเข้าวับทราบและยินยอมปฏิบัติตามเงื่อนไขในการกักกับดัวเพื่อเต้าระวังโรคไควิต-๑๙ เป็นระยะเวลา ๑๙ วัน ณ สถานที่ที่ราชการกำหนด

ข้าพเจ้ารับทราบและได้แจ้งญาติไม่ให้มาพบหรือคอยรับที่สนามบินแล้ว

ลายมือชื่อ (Signature) .....

เซ็นซื่อในช่องประ

18. เมื่อได้อนุมัติหนังสือรับรองการเดินทางกลับไทยแล้ว ก่อนไปสนามบิน โปรดตรวจเอกสารว่ามีครบ ดังนี้ (1) หนังสือรับรองการเดินทาง (2) แบบฟอร์ม ต. 8 (3) ใบรับรองแพทย์ fit to fly (อายุไม่เกิน 72 ชม. ก่อนเดินทาง) (4) เอกสารการเดินทาง (หนังสือเดินทาง หรือ C.I.) (5) ตั้วเครื่องบิน